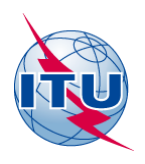

## Documentation relative à CADisplay Outil d'affichage des analyses de compatibilité pour l'Amérique Centrale et les caraïbes

## Manuel d'utilisation

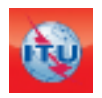

Département des Services de Terre Division de Radiodiffusion Edition: Juin, 2018

## Table des matières

| 1. | In   | stroduction générale3                                                                            |
|----|------|--------------------------------------------------------------------------------------------------|
| 2. | D    | escription du processus                                                                          |
| 3. | D    | escription des fonctionnalités de CADisplay4                                                     |
|    | 3.1  | Menu principal4                                                                                  |
|    | 3.2  | Visualiser les résultats de l'analyse de compatibilité5                                          |
|    | 3.3  | Comment utiliser l'écran Analyse de couverture7                                                  |
|    | 3.4  | Comment utiliser l'écran Zones de service/ couverture8                                           |
|    | 3.5  | Comment utiliser l'écran Statistiques de distribution des canaux9                                |
| 4. | R    | ésultats de l'analyse générale (GAR)10                                                           |
| 4  | 4.1. | Comment obtenir les «Résultats de l'analyse générale» (GAR)10                                    |
| 4  | 1.2. | Interprétation des résultats de l'analyse de compatibilité affichés dans «Résultats de l'analyse |
| ł  | géne | érale» (GAR)12                                                                                   |
| 4  | 4.3. | Analyse des résultats14                                                                          |
| 5. | R    | ésultats de l'analyse détaillée (DAR)17                                                          |
| 6. | In   | troduction de la coordination dans les besoins de fréquences19                                   |
| 7. | Q    | uelques définitions:                                                                             |

## **1. Introduction générale**

**CADisplay** est une application destinée à aider les administrations pour l'analyse des calculs relatifs à l'analyse de compatibilité pour la télévision (les stations TNT inscrites dans le Fichier de référence international des fréquences (MIFR) ainsi que les nouveaux besoins pour la TNT et les stations analogiques inscrites dans le MIFR). Cette application s'adresse aux administrations engagées dans le processus multilatéral de coordination des fréquences dans les bandes d'ondes métriques/décimétriques en Amérique centrale et dans les Caraïbes.

**CADisplay** est un des outils utilisés dans l'analyse de compatibilité. Il est destiné à être utilisé pour afficher les fichiers de résultats de l'analyse de compatibilité découlant des calculs effectués dans le cadre de l'analyse de compatibilité sous <u>eTools</u>, et fournit des fonctions utiles pour faciliter l'analyse de ces résultats.

Pour avoir davantage d'informations sur la méthode à suivre pour rechercher de nouveaux canaux, vous voudrez bien vous reporter au <u>document INFO-2</u> et à <u>l'exposé</u> <u>correspondant</u>.

Vous voudrez bien noter que, lorsque vous ouvrez **CADisplay**, vous recevez automatiquement un message pour télécharger toutes les mises à jour disponibles, si le logiciel a été mis à jour.

## 2. Description du processus

L'application lit le fichier de base de données de l'analyse de compatibilité obtenu à partir de la tâche **CA\_compat**<sup>1</sup> disponible sous <u>eTools</u> (application web eBCD). L'analyse de compatibilité peut concerner des fiches de notification (adjonctions, modifications ou suppressions) provenant d'une ou de plusieurs administrations, qui sont ensuite «appliquées» à une image à l'instant t du statut courant du MIFR. (Une analyse de

<sup>&</sup>lt;sup>1</sup> CA\_compat n'utilise pas le modèle numérique de terrain. Les calculs tiennent compte des conditions de propagation observées sur la totalité du trajet entre l'émetteur et le récepteur (terrestre, maritime, mixte) conformément à la carte IDWM ainsi que de la hauteur apparente de l'antenne qui est la hauteur de l'antenne d'émission au-dessus de la hauteur du sol dont on a établi une moyenne sur des distances comprise entre 3 et 15 km, dans la direction de l'antenne de réception (SRTM: <u>http://www.itu.int/SRTM3/index.html</u>).

compatibilité est réalisée sur une gamme de fréquences, bande VHF ou UHF, en fonction des données d'entrée fournies par les administrations).

Les résultats de l'analyse de compatibilité sont enregistrés dans un fichier de base de données MS Access (format MDB) conjugués aux données d'entrée prises en compte pour les calculs, qui comprennent les entrées pertinentes dans le MIFR et les modifications en cours dans le MIFR (dans une limite de 1 000 km) dans les bandes de fréquences pertinentes.

## 3. Description des fonctionnalités de CADisplay

#### 3.1 Menu principal

*Menu Fichier*: sélection du fichier mdb MS Access contenant les résultats de l'analyse de compatibilité qui a été précédemment téléchargé depuis *eTools*. L'application conserve l'historique des bases de données qui ont été précédemment ouvertes.

| 9    | C:\COMTELCA\Analog\6057\Import\testGE06_out.mdb] CA Display                    |   |
|------|--------------------------------------------------------------------------------|---|
| Fich | nier Éditer Affichage Préférences Aide                                         |   |
|      | Ouvrir une base de données de résultats d'analyse de compatibilité<br>Exporter | , |
|      | Bases de données de résultats d'analyse de compatibilité déjà consultées       | + |
|      | Fermer                                                                         |   |
|      | Quitter                                                                        |   |
|      |                                                                                |   |
|      |                                                                                |   |

- *Menu Préférences*: l'utilisateur peut adapter le logiciel concernant diverses options (langue, couleur, formats d'affichage).
  - Menu Aide:
    - A propos de CADisplay montre la version du logiciel. Elle devrait correspondre à la version annoncée sur le web à l'adresse <u>http://www.itu.int/en/ITU-R/terrestrial/broadcast/Americas/Pages/default.aspx</u>.
    - Release Notes vous indique les raisons de la publication d'une nouvelle version (nouvelles améliorations, corrections d'erreurs etc...En anglais uniquement)

### 3.2 Visualiser les résultats de l'analyse de compatibilité

Lors de la sélection du fichier de base de données MS Access, l'écran Critères de sélection, Etat de compatibilité apparaît, lequel donne accès à de nombreuses autres fonctionnalités. La plupart des fonctions sont disponibles depuis les menus Contexte (clic droit) dans des tableaux et depuis l'affichage graphique.

La sélection s'effectue par rapport aux informations figurant dans le fichier MDB.

| Administration                                                                                                    | Administration<br>Toutes          |                          |
|----------------------------------------------------------------------------------------------------|-----------------------------------|--------------------------|
| Type d'analys                                                                                                    | umérique                          |                          |
| Numérique →                                                                                                    | nalogique                         |                          |
| Analogigu S                                                                                                    | lumérique                         |                          |
| Indiquer uniqueme                                                                                                    | nt les paires de besoins a        | vec le brouillage calcu  |
| Indiquer uniqueme     Fréquence     UHF(470-698 MH                                                                                                  | nt les paires de besoins a        | vec le brouillage calcul |
| Indiquer uniqueme Fréquence UHF(470-698 MH Marge                                                                                                    | nt les paires de besoins a<br>lz) | vec le brouillage calcul |
| <ul> <li>Indiquer uniqueme</li> <li>Fréquence</li> <li>UHF(470-698 MH</li> <li>Marge</li> <li>Pas de filtre pour</li> </ul>                         | nt les paires de besoins a<br>lz) | vec le brouillage calcul |
| <ul> <li>Indiquer uniqueme</li> <li>Fréquence</li> <li>UHF(470-698 MF</li> <li>Marge</li> <li>Pas de filtre pour</li> <li>Marge maximale</li> </ul> | It les paires de besoins a        | vec le brouillage calcul |

Les flèches représentent la direction (vers → , depuis←, vers & depuis 5, incompatibilités internes **)**. Dans l'exemple ci-dessus, nous choisissons toutes les assignations de fréquence pour la TNT qui brouillent les stations TNT situées sur les territoires d'outre-mer de HOL. Seules les entrées TNT sont affichées si le type d'analyse sélectionné est numérique vers numérique.

Si les stations analogiques inscrites ou en cours d'inscription dans le MIFR ont été prises en compte dans l'exercice de compatibilité, l'utilisateur est en mesure de prendre en compte les incompatibilités – numérique vers analogique – et – analogique vers numérique.

L'analyse de compatibilité s'effectue sur un sous-ensemble de gammes de fréquences : bande VHF ou UHF.

Une fois la sélection confirmée, une liste des assignations de fréquence/besoins brouillés et brouilleurs apparaît pour l'utilisateur en fonction des critères de sélection.

| 🕖 [C |                      | Analog | \6057\Im | nport\testGE06_out.mdb] CA | Display - [Statut de compatibilité sélectionné] | -            | Take Toronto |       |       |          |              |                      |              |              |     |
|------|----------------------|--------|----------|----------------------------|-------------------------------------------------|--------------|--------------|-------|-------|----------|--------------|----------------------|--------------|--------------|-----|
| ۲    | <b>ichier</b> Éditer | Affic  | hage Pr  | références Aide            |                                                 |              |              |       |       |          |              |                      |              |              |     |
|      | ld Aff A             | Aff G  | Aff Not. | Aff AdmRefld               | Aff Site/Allot Name                             | Aff Ac Ch/bl | Aff Ch/block | Int A | Int G | Int Not. | Int AdmRefld | Int Site/Allot Name  | Int Ac Ch/bl | Int Ch/block | 8BH |
| Þ    | 1 MEX                | MEX    | T02      | DUMMY_MEX_99               | CON Nom de l'emplacement/allotisseme            | nt affecté 1 | 14           | MEX   | MEX   | T02      | TVXHAO000    | Angel Albino Corzo   | 14           | 14           |     |
|      | 2 MEX                | MEX    | T02      | DUMMY_MEX_106              | COMITAN DE DOMINGUEZ CHIS                       | 14-20,22-51  | 20           | MEX   | MEX   | T02      | TVXHAO000    | Angel Albino Corzo   | 14           | 14           |     |
|      | 3 MEX                | MEX    | T02      | DUMMY_MEX_107              | COMITAN DE DOMINQUEZ OHIO                       | 14-20,22-51  | 14           | MEX   | MEX   | T02      | TVXHAO000    | Angel Albino Corzo   | 14           | 14           |     |
|      | 4 MEX                | MEX    | T02      | DUMMY_MEX_108              | COMITAN DE DOMINGUE CHIS                        | 14-20,22-51  | 14           | MEX   | MEX   | T02      | TVXHAO000    | Angel Albino Corzo   | 14           | 14           |     |
|      | 5 MEX                | MEX    | T02      | DUMMY_MEX_158              | Jaltenango CHIS                                 | 14-21,23-42  | 14           | MEX   | MEX   | T02      | TVXHAO000    | Angel Albino Corzo   | 14           | 14           |     |
|      | 6 MEX                | MEX    | T02      | DUMMY_MEX_160              | Jaltenango de la Paz CH                         | 14-43,45-51  | 14           | MEX   | MEX   | T02      | TVXHAO000    | Angel Albino Corzo   | 14           | 14           |     |
|      | 7 MEX                | MEX    | T02      | DUMMY_MEX_162              | Jaltenango de la Paz CHIS                       | 14-43,45-51  | 14           | MEX   | MEX   | T02      | TVXHAO000    | Angel Albino Corzo   | 14           | 14           |     |
|      | 8 MEX                | MEX    | T02      | DUMMY_MEX_161              | Jaltenango de la Paz CHIS                       | 14-43,45-51  | 14           | MEX   | MEX   | T02      | TVXHAO000    | Angel Albino Corzo   | 14           | 14           |     |
|      | 9 MEX                | MEX    | T02      | DUMMY MEX 278              | San Cristobal de las Casa CHIS                  | 14-25 29-51  | 1/           | MEY   | MEY   | TOO      | TVANAOUUD    | Angel Albino Corzo   | 14           | 14           |     |
|      | 10 MEX               | MEX    | T02      | DUMMY MEX 280              | San Cris Explication dét                        | ممالند       | lorsau       | a l:  |       | uric     | oct )        | Angel Albino Corzo   | 14           | 14           |     |
|      | 11 MEX               | MEX    | T02      | DUMMY MEX 282              | SAN CF                                          | amee         | ioi squ      |       | asc   | Julis    | est )        | Angel Albino Corzo   | 14           | 14           |     |
|      | 12 MEX               | MEX    | T02      | DUMMY MEX 284              | SAN CEnocitionnóo cu                            | r la co      | Jonno        |       |       |          | )            | Angel Albino Corzo   | 14           | 14           |     |
|      | 13 MEX               | MEX    | T02      | DUMMY MEX 270              | Pueblo POSICIOIITIEE SU                         |              | Jonne        |       |       |          | )            | Tuxtla Gutierrez CHI | 14           | 14           |     |
|      | 14 MEX               | MEX    | T02      | DUMMY MEX 269              | Pueblo Nuevo Solistahuaca CHIS                  | 14-47,49-51  | 14           | MEX   | MEX   | T02      | TVXHAO000    | Tuxtla Gutierrez CHI | 14           | 14           |     |
|      | 15 MEX               | MEX    | T02      | DUMMY MEX 286              | SAN CRISTOBAL DE LAS CASA CHI                   | 14-35,38-51  | 14           | MEX   | MEX   | T02      | TVXHAO000    | Angel Albino Corzo   | 14           | 14           |     |
|      | 16 MEX               | MEX    | T02      | DUMMY MEX 288              | SAN CRISTOBAL DE LAS CASA CHI                   | 14-35,38-51  | 14           | MEX   | MEX   | T02      | TVXHAO000    | Angel Albino Corzo   | 14           | 14           |     |
|      | 17 MEX               | MEX    | T02      | DUMMY_MEX_287              | SAN CRISTOBAL DE LAS CASA CHI                   | 14-35,38-51  | 14           | MEX   | MEX   | T02      | TVXHAO000    | Angel Albino Corzo   | 14           | 14           |     |

Comme indiqué précédemment, la plupart des fonctions sont disponibles depuis les menus contextuels (clic droit):

| C. (C | OWNELCA    | (Allia | 109 (0037 mil | inport (testo 200_00tanido) en bisp | nay - Estatut de compatibilité se | lectioninej |              |              |       |       |          |              |                      |              |              |           |
|-------|------------|--------|---------------|-------------------------------------|-----------------------------------|-------------|--------------|--------------|-------|-------|----------|--------------|----------------------|--------------|--------------|-----------|
| 🔮 Fic | hier Édite | r A    | ffichage P    | Préférences Aide                    |                                   |             |              |              |       |       |          |              |                      |              |              |           |
|       | ld Aff A   | Af     | f G Aff Not   | Aff AdmRefld                        | Aff Site/Allot Name               |             | Aff Ac Ch/bl | Aff Ch/block | Int A | Int G | Int Not. | Int AdmRefld | Int Site/Allot Name  | Int Ac Ch/bl | Int Ch/block | 8BH (dBW) |
| •     | 1 MEX      | ME     | X T02         | DUMMY_MEX_99                        | COMITAN DE DOMINGUEZ              | CHI CHIS    | 14-23,25-51  | 14           | MEX   | MEX   | T02      | TVXHAO000    | Angel Albino Corzo   | 14           | 14           | 23        |
|       | 2 MEX      | ME     | EX T02        | DUMMY_MEX_106                       | COMITAN DE DOMINGUEZ              | CHIS        | 14-20,22-51  | 14           | MEX   | MEX   | T02      | TVXHAO000    | Angel Albino Corzo   | 14           | 14           | 23        |
|       | 3 MEX      | MAG    | - V TOO       | DUMMY MEY 107                       | COMITAN DE DOMINIQUEZ             | CHIS        | 14-20,22-51  | 14           | MEX   | MEX   | T02      | TVXHAO000    | Angel Albino Corzo   | 14           | 14           | 23        |
|       | 4 MEX      |        | Montrer les   | s détails des données d'entrée po   | our l'entité affectée             | CHIS        | 14-20,22-51  | 14           | MEX   | MEX   | T02      | TVXHAO000    | Angel Albino Corzo   | 14           | 14           | 23        |
|       | 5 MEX      |        | Montrer les   | s résultats de l'analyse générale p | our l'entité affectée             |             | 14-21,23-42  | 14           | MEX   | MEX   | T02      | TVXHAO000    | Angel Albino Corzo   | 14           | 14           | 23        |
|       | 6 MEX      |        | Montrer les   | s détails des données d'entrée po   | our l'entité brouilleuse          |             | 14-43,45-51  | 14           | MEX   | MEX   | T02      | TVXHAO000    | Angel Albino Corzo   | 14           | 14           | 23        |
|       | 7 MEX      |        | Montrer les   | s résultats de l'analyse générale p | our l'entité brouilleuse          |             | 14-43,45-51  | 14           | MEX   | MEX   | T02      | TVXHAO000    | Angel Albino Corzo   | 14           | 14           | 23        |
|       | 8 MEX      |        |               |                                     |                                   |             | 14-43,45-51  | 14           | MEX   | MEX   | T02      | TVXHAO000    | Angel Albino Corzo   | 14           | 14           | 23        |
|       | 9 ME>      |        | Copier la v   | aleur sur le presse-papiers         |                                   | IS          | 14-35,38-51  | 14           | MEX   | MEX   | T02      | TVXHAO000    | Angel Albino Corzo   | 14           | 14           | 23        |
|       | 10 MEX     |        | Trouver       |                                     |                                   | IS          | 14-35,38-51  | 14           | MEX   | MEX   | T02      | TVXHAO000    | Angel Albino Corzo   | 14           | 14           | 23        |
|       | 11 MEX     | M      | EX T02        | DUMMY_MEX_282                       | SAN CRISTOBAL DE LAS C            | ASA CHI     | 14-15,18-51  | 14           | MEX   | MEX   | T02      | TVXHAO000    | Angel Albino Corzo   | 14           | 14           | 23        |
|       | 12 MEX     | ME     | EX T02        | DUMMY_MEX_284                       | SAN CRISTOBAL DE LAS C            | ASA CHI     | 14-47,49-51  | 14           | MEX   | MEX   | T02      | TVXHAO000    | Angel Albino Corzo   | 14           | 14           | 23        |
|       | 13 MEX     | ME     | EX T02        | DUMMY_MEX_270                       | Pueblo Nuevo Solistahuaca C       | HIS         | 14-47,49-51  | 14           | MEX   | MEX   | T02      | TVXHAO000    | Tuxtla Gutierrez CHI | 14           | 14           | 47.7      |
|       | 14 MEX     | ME     | EX T02        | DUMMY_MEX_269                       | Pueblo Nuevo Solistahuaca C       | HIS         | 14-47,49-51  | 14           | MEX   | MEX   | T02      | TVXHAO000    | Tuxtla Gutierrez CHI | 14           | 14           | 47.7      |
|       | 15 MEX     | M      | EX T02        | DUMMY_MEX_286                       | SAN CRISTOBAL DE LAS C            | ASA CHI     | 14-35,38-51  | 14           | MEX   | MEX   | T02      | TVXHAO000    | Angel Albino Corzo   | 14           | 14           | 23        |
|       | 16 MEX     | ME     | EX T02        | DUMMY MEX 288                       | SAN CRISTOBAL DE LAS C            | ASA CHI     | 14-35,38-51  | 14           | MEX   | MEX   | T02      | TVXHAO000    | Angel Albino Corzo   | 14           | 14           | 23        |

| Colonne préférée                        | 5               |   |           |
|-----------------------------------------|-----------------|---|-----------|
| Ordre de tri Colonnes                   | affichées       |   |           |
| Classer par<br>Relation -               | Ascendant       |   |           |
|                                         | Oescendant      |   |           |
| Puis par                                | Ascendant       |   |           |
| Margin (dB) 🔻                           | Oescendant      |   |           |
| Puis par                                | Ascendant       |   |           |
| All Ch/block                            | O Descendant    |   |           |
| Puis par                                | Ascendant       |   |           |
| ((((((((((((((((((((((((((((((((((((((( | Descendant      |   |           |
| Puis par                                | Ascendant       |   |           |
| (none) •                                | Descendant      |   |           |
| Fixer comme va                          | leur par défaut |   |           |
|                                         |                 |   |           |
|                                         |                 | O | K Annuler |

Fonctions supplémentaires: le fait de cliquer avec le bouton gauche de la souris sur les colonnes ouvre une boîte de dialogue qui permet à l'utilisateur de sélectionner les préférences concernant les colonnes (ordre de tri et colonnes affichées). Si l'utilisateur/l'utilisatrice veut que l'application «se souvienne» de ces modifications, il/elle doit cliquer sur le bouton «fixer comme valeur par défaut».

## 3.3 Comment utiliser l'écran Analyse de couverture

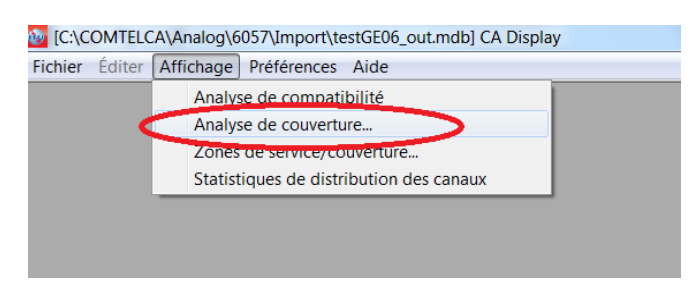

L'écran Analyse de couverture indique le nombre de couvertures en un point donné d'une zone géographique, c'est-à-dire les ensembles de besoins dont la zone de service dessert le point.

L'intensité de la couleur en un point donné correspond au nombre de couvertures, c'està-dire que plus la couleur est foncée plus le nombre de couvertures est élevé. Vous voudrez bien noter que la légende ne reflète pas nécessairement la couleur effective dans le cas où le nombre maximal effectif de couvertures est supérieur à la valeur maximale spécifiée pour la légende. Pour que la légende soit correcte, le nombre maximal sélectionné pour la légende doit être égal ou supérieur au nombre maximal effectif de couvertures, ce qui nécessite un peu d'expérimentation de la part de l'utilisateur.

Il est possible de comparer facilement les canaux acceptables à partir des données d'entrée et les canaux disponibles/assignés à partir des résultats de l'analyse en cliquant sur le bouton correspondant. On peut obtenir davantage de précisions sur les couvertures effectives en cliquant avec le bouton droit de la souris sur un point donné. Une liste à affichage instantané apparaît qui montre le nombre de couvertures au point considéré et qui donne les informations suivantes pour chaque couverture:

- Adm identifiant de l'administration.
- Adm Ref Id identifiant unique issu des données d'entrée.

• *Canaux acceptables ou disponibles ou canal assigné:* canaux acceptables issus des données d'entrée ou canal disponible ou canal assigné issu des résultats de l'analyse/de la synthèse (voir la définition ci-après).

#### 3.4 Comment utiliser l'écran Zones de service/ couverture

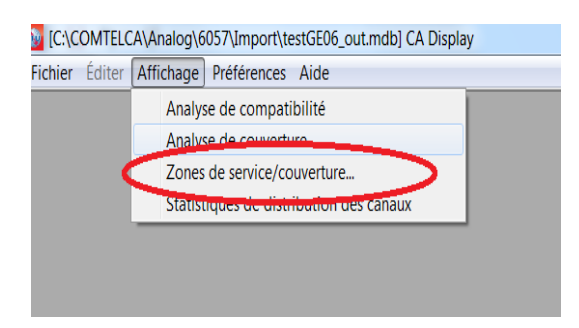

L'écran Zones de service/ couverture indique les zones de service limitées au bruit (pour le numérique) ou limitées au brouillage (pour l'analogique) pour différentes assignations/différents besoins figurant dans la base de données et indiquant les incompatibilités avec les fiches de notification soumises en vue de l'analyse de compatibilité, avec filtrage par canal et filtrage facultatif par canal adjacent. Des précisions concernant le besoin ou l'analyse de compatibilité peuvent être demandées depuis le menu contextuel, à partir du tableau ou en cliquant avec le bouton droit de la souris sur la carte.

Filtrage par canal: vous voudrez bien prendre note du fait que, dans le cas de dispositions de canaux à 6 et 8 MHz, lorsqu'un canal particulier est sélectionné, les zones de service des assignations ayant des canaux qui se chevauchent sont indiquées pour donner à l'utilisateur une liste complète des besoins et des assignations pour lesquels il y a chevauchement de fréquences en raison des différentes dispositions de canaux qui sont affectées (par exemple si le canal 15-6 MHz est sélectionné, les assignations de fréquence/besoins dans les canaux 21-8MHz, 22-8Mhz et 15-6 MHz sont affichés sur la carte.

Prise en compte des canaux adjacents: dans l'exemple ci-dessous (canal 15-6 MHz sélectionné), la prise en compte des canaux adjacents a une signification différente. Les canaux considérés sont les canaux 14-6 MHz, 15-6 MHz, 16-6 MHz avec les canaux à 8 MHz se chevauchant avec ces 3 canaux (21-8 MHz, 22-8 Mhz, 23-8 MHz), dans les zones où les canaux à 6 et à 8 MHz sont utilisés.

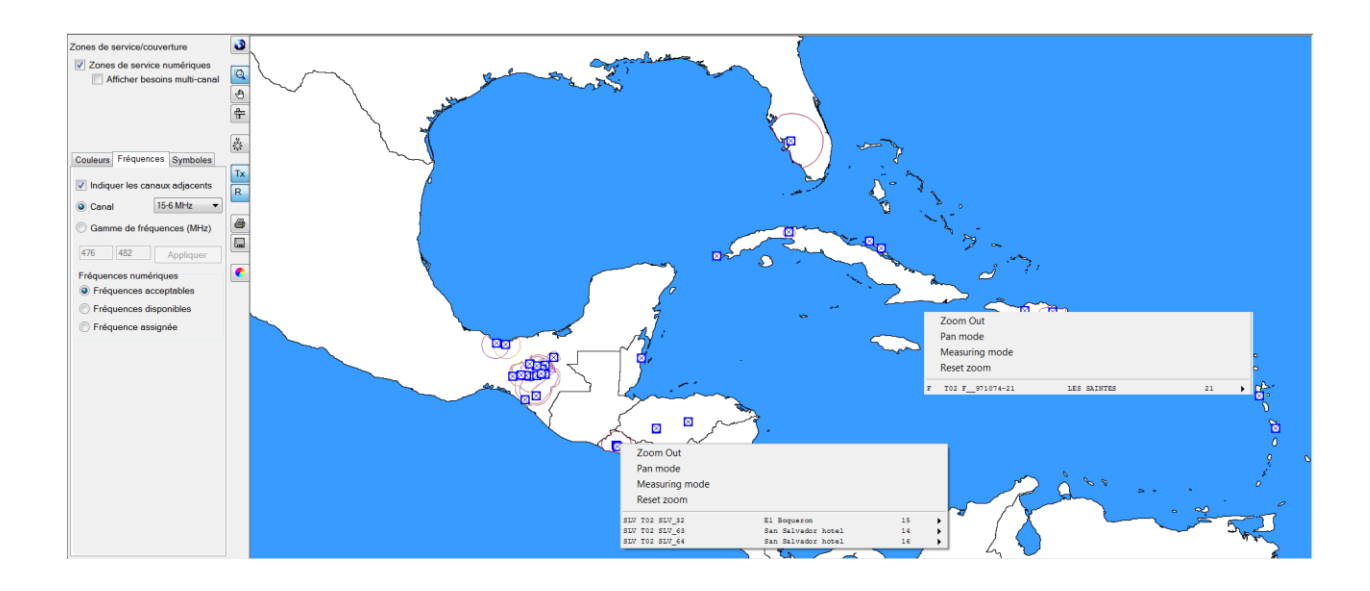

#### 3.5 Comment utiliser l'écran Statistiques de distribution des canaux

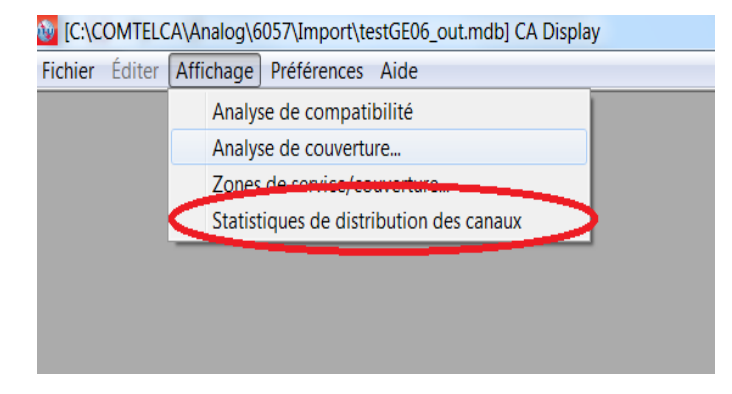

Un écran Critères de sélection apparaît à partir duquel les statistiques sont calculées. Les statistiques sont disponibles pour une administration particulière sélectionnée dans la liste déroulante. La liste des administrations qui peuvent être sélectionnées est basée sur les besoins soumis à l'analyse de compatibilité dans **eTools**. Si l'utilisateur soumet un seul fichier de fiches de notification représentant les besoins de son pays, une seule administration sera affichée sur l'écran Sélection.

L'option de filtrage a une incidence sur les statistiques:

• Les options Sélectionner une marge acceptable élevée, ignorer les incompatibilités internes entre stations d'une administration, ignorer les interférences causées au besoin doivent être choisies avec précaution.

- Il n'est pas conseillé de sélectionner une marge limitative supérieure à 4 dB car elle représente un niveau de brouillage élevé.
- Il convient de ne pas tenir compte des brouillages reçus dans des conditions topographiques particulières (par exemple en présence d'obstacles naturels à la frontière entre deux pays). Les problèmes d'incompatibilités internes devraient être résolus avant la mise en service d'une assignation de fréquence.
- Il est possible d'ignorer les besoins avec des canaux flexibles si la case «Indiquer les canaux assignables si les incompatibilités entre les besoins sont ignorées dans le cas où l'un des besoins ou les deux besoins ont une gamme de fréquences disponibles» est cochée.

| 🚳 Statistiques de dis   | tribution des ca   | naux                                                |                                               |                                           | - • × |
|-------------------------|--------------------|-----------------------------------------------------|-----------------------------------------------|-------------------------------------------|-------|
| Administration B        |                    | Rafraîchir                                          |                                               |                                           |       |
| 🗸 Afficher les ca       | naux assignable    | s si la marge max. acceptable (dB) e                | est: 5                                        |                                           |       |
| 🚺 Afficher les ca       | naux si l'on igno  | re les incompatibilités où l'un ou les              | deux besoins a/ont une gamme de fi            | réquences disponibles                     |       |
| Ignorer les inc         | ompatibilités inte | rnes 🛛 📝 Ne pas considérer le                       | s interférences causées au besoin c           | considéré                                 |       |
| Statistiques de distrib | oution des canau   | x                                                   |                                               |                                           |       |
|                         | Soumis             | Pas de canal ou de bloc de<br>fréquences disponible | Canal ou bloc de fréquences<br>non assignable | Canal ou bloc de<br>fréquences assignable |       |
| Assignations            | <u>19</u>          | 0                                                   | 1                                             | <u>18</u>                                 |       |
|                         |                    |                                                     |                                               |                                           |       |
|                         |                    |                                                     |                                               |                                           |       |

Le fait de cliquer sur le nombre d'assignations donnera des résultats détaillés à l'utilisateur.

## 4. Résultats de l'analyse générale (GAR)

#### 4.1. Comment obtenir les «Résultats de l'analyse générale» (GAR)

- Comme indiqué auparavant le menu *Indiquer les résultats de l'analyse* générale peut être appelé depuis le menu contextuel, quelle que soit la sélection choisie dans le menu «Voir»
  - a) Depuis «Analyse de compatibilité» Cliquer avec le bouton droit de la souris sur une rangée du tableau:

| 6 | État | t de compatibilité 📃 🔲 δ                                                       |
|---|------|--------------------------------------------------------------------------------|
| 5 | õe 👩 | Statut de compatibilité sélectionné                                            |
|   |      | Id Aff A Aff G Aff Not. Aff AdmRefId Aff Site/Allot Name                       |
|   |      | 1 MEX MEX T02 DUMMY_MEX_99 COMITAN DE DOMINGUEZ CHI CHIS                       |
|   |      | Montrer les détails des données d'entrée pour l'entité affectée                |
|   |      | Montrer les résultats de l'analyse générale pour l'entité affectée INGUEZ CHIS |
|   |      | Montrer les détails des données d'entrée pour l'entité brouilleuse             |
|   |      | Montrer les résultats de l'analyse générale pour l'entité brouilleuse CHIS     |
|   |      | Copier la valeur sur le presse-papiers                                         |
|   |      | Trouver                                                                        |
|   |      | Casa CHIS                                                                      |
|   |      | 10 MEX MEX T02 DUMMY_MEX_280 San Cristobal de las Casa CHIS                    |

 b) Depuis «Analyse de couverture» - Cliquer avec le bouton droit de la souris sur la carte où les zones de couverture sont affichées, puis cliquer avec le bouton droit de la souris sur une entrée de la liste des stations desservant cette zone:

| Analyse de couverture                                                                                                    |                                 |                                                                                                    |                                                               |                                                    |               |                                                                      |
|----------------------------------------------------------------------------------------------------|---------------------------------|----------------------------------------------------------------------------------------------------|---------------------------------------------------------------|----------------------------------------------------|---------------|----------------------------------------------------------------------|
| Zones géographiques<br>ABW >> B<br>AIA<br>ATG = <<br>BAH<br>BER<br>BES<br>BLM<br>BLZ<br>S<br>S<br>S<br>S<br>S<br>S<br>S<br>S<br>S<br>S<br>S<br>S<br>S |                                 |                                                                                                    |                                                               |                                                    |               |                                                                      |
| Fréquence                                                                                                    | Zc<br>Pa<br>M<br>Re             | oom Out<br>n mode<br>easuring mode<br>iset zoom                                                                                  |                                                               |                                                    |               |                                                                      |
| Nombre de couvertures                                                                                                    | Co                              | ouvertures en ce point:                                                                                                    | 15                                                            |                                                    |               |                                                                      |
| 0<br>6 ou plus                                                                                                    |                                 | 02 57DBAB7EC50EE<br>02 57DBAB9E7C049<br>02 57DBAB9E7A82D<br>02 57DBAB7EC96D5                                                     | АР Масара<br>АР Масара<br>АР Масара<br>АР Масара              | 14 Tx<br>15 Tx<br>17 Tx<br>20 Tx<br>73 Tx          | Ic<br>P<br>Ir | lentifier<br>récisions<br>diquer les résultats de l'analyse générale |
| Rafraîchir                                                                                                    | B T<br>B T<br>B T<br>B T<br>B T | 2 57DBAB7ECED8E<br>2 57DBAB7ED4022<br>57DBABCCACCB3<br>2 57DBAB7ED63EA<br>2 57DBAB7ED63EA<br>2 57DBAB9E7E036<br>2 57DBAB9E7E141C | АР Масара<br>АР Масара<br>АР Масара<br>АР Масара<br>АР Масара | 28 Tx<br>30 Tx<br>32 Tx<br>33 Tx<br>34 Tx<br>35 Tx |               |                                                                      |
| Type de couverture                                                                                                    | BT                              | 02 57DBAB9E88C28<br>02 DUMMY B 1                                                                                                 | AP Santana<br>AP Macapa                                       | 43 Tx<br>47 Tx                                     |               |                                                                      |
| Canaux acceptables                                                                                                    | B T<br>B T                      | 02 57DBAC09D9016<br>02 57DBABB5E2CF9                                                                                             | AP Macapa<br>AP Santana                                       | 49 Tx<br>51 Tx                                     |               |                                                                      |
| Canaux assignés                                                                                                    |                                 |                                                                                                    |                                                               | r an an an an an an an an an an an an an           |               |                                                                      |
| Canaux demandés                                                                                                    |                                 |                                                                                                    |                                                               | {                                                  |               |                                                                      |

c) Depuis «Zones de service/de couverture»: même opération que cidessus.

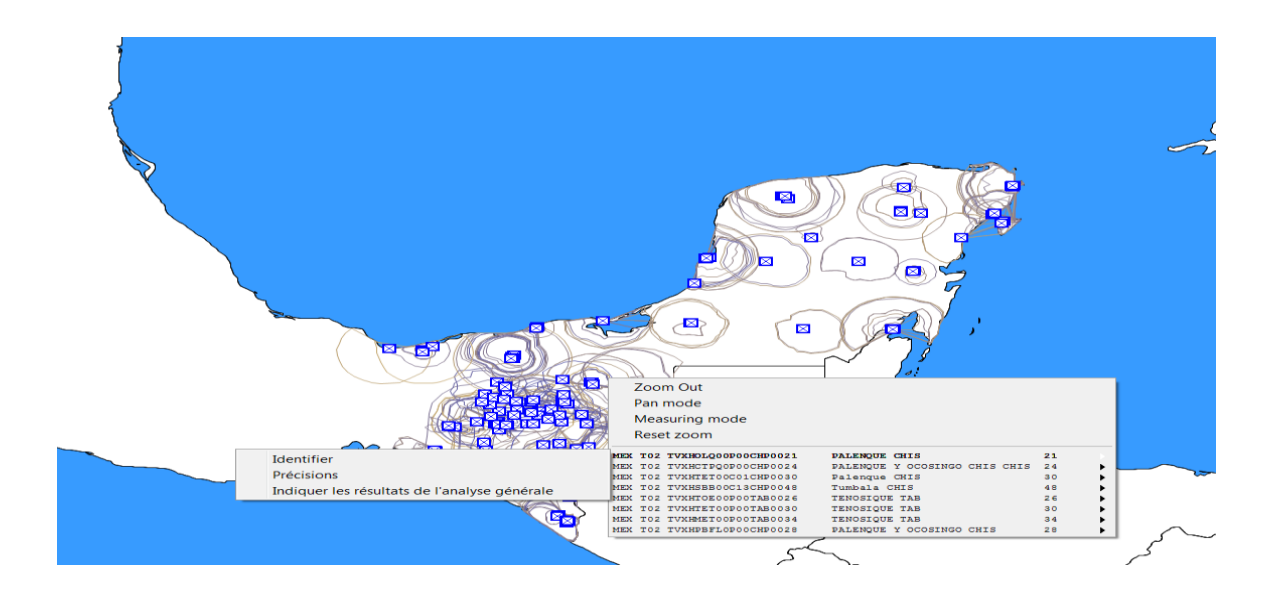

d) Depuis Statistiques relatives à la répartition des canaux: L'utilisateur peut double-cliquer sur une rangée ou cliquer sur le bouton droit de la souris.

#### 4.2. <u>Interprétation des résultats de l'analyse de compatibilité affichés</u> <u>dans «Résultats de l'analyse générale» (GAR)</u>

• Lorsque l'utilisateur clique sur les chiffres correspondant aux statistiques basées sur les critères de sélection, la liste des assignations/besoins pertinents apparaît sur l'écran.

| Statistiques de di       | tribution des o   | canaux                                              |                                               |                                           | - • × | 😳 Détails de la    | distributio    | on de canaux-assignations  | numériques |                            |        |          |  |
|--------------------------|-------------------|-----------------------------------------------------|-----------------------------------------------|-------------------------------------------|-------|--------------------|----------------|----------------------------|------------|----------------------------|--------|----------|--|
| Administration B         | •                 | Rafraîchir                                          |                                               |                                           | 1     | Distribution de ca | naux UHF       | Distribution de canaux VHF |            |                            |        |          |  |
| Afficher les ca          | naux assignabl    | oles si la marge max. acceptable (dB)               | est. 5                                        |                                           |       | No. Ad             | m Geo <i>l</i> | Are Adm Ref Id             | Not.Typ    | Site/Allot Name            | SFN Id | Ch/block |  |
| Afficher les ca          | naux si l'on ign  | nore les incompatibilités où l'un ou les            | deux besoins alont une gamme de f             | fréquences disponibles                    |       | ▶ 1B               | В              | DUMMY_B_1                  | T02        | AP Macapa                  |        | 47       |  |
| The second sector in the | and the second    |                                                     |                                               |                                           |       | 2 B                | В              | DUMMY_B_10                 | T02        | RR Boa Vista               |        | 16       |  |
| V ignorer les inc        | ompatibilities in | Ne pas considerer in                                | es interierences causees au besoin (          | considere                                 |       | 3 B                | В              | DUMMY_B_11                 | T02        | RR Canta                   |        | 21       |  |
| Statistiques de distri   | oution des cana   | aux                                                 |                                               |                                           |       | 4 B                | В              | DUMMY_B_12                 | T02        | RR Canta                   |        | 36       |  |
|                          | Soumis            | Pas de canal ou de bloc de<br>fréguences disponible | Canal ou bloc de fréquences<br>non assignable | Canal ou bloc de<br>fréquences assignable |       | 5 B                | В              | DUMMY_B_13                 | T02        | RR Caracarai               |        | 15       |  |
| Assignations             | 19                |                                                     | 1                                             | 18                                        |       | 6 B                | В              | DUMMY_B_14                 | T02        | RR Caracarai               |        | 27       |  |
|                          | -                 | -                                                   | ÷.                                            | -                                         |       | 7 B                | В              | DUMMY_B_15                 | T02        | RR Iracema                 |        | 36       |  |
|                          |                   |                                                     |                                               |                                           |       | 8 B                | В              | DUMMY_B_16                 | T02        | RR Rorainopolis            |        | 18       |  |
|                          |                   |                                                     |                                               |                                           |       | 9 B                | В              | DUMMY_B_17                 | T02        | RR Rorainopolis            |        | 36       |  |
|                          |                   |                                                     |                                               |                                           |       | 10 B               | В              | DUMMY_B_18                 | T02        | RR Sao Luiz                |        | 17       |  |
|                          |                   |                                                     |                                               |                                           |       | 11 B               | В              | DUMMY_B_19                 | T02        | RR Uiramuta                |        | 36       |  |
|                          |                   |                                                     |                                               |                                           |       | 12 B               | В              | DUMMY_B_2                  | T02        | AP Cutias                  |        | 15       |  |
|                          |                   |                                                     |                                               |                                           |       | 13 B               | В              | DUMMY_B_3                  | T02        | AP Ferreira Gomes          |        | 14       |  |
|                          |                   |                                                     |                                               |                                           |       | 14 B               | В              | DUMMY_B_4                  | T02        | AP Ferreira Gomes          |        | 39       |  |
|                          |                   |                                                     |                                               |                                           |       | 15 B               | В              | DUMMY B 5                  | T02        | AP Oiapoque                |        | 39       |  |
|                          |                   |                                                     |                                               |                                           |       | 16 B               | В              | DUMMY_B_6                  | T02        | AP Pedra Branca do Amapari |        | 39       |  |
|                          |                   |                                                     |                                               |                                           |       | 17 B               | В              | DUMMY B 7                  | T02        | AP Porto Grande            |        | 15       |  |
|                          |                   |                                                     |                                               |                                           |       | 18 B               | В              | DUMMY B 8                  | T02        | AP Serra do Navio          |        | 36       |  |
|                          |                   |                                                     |                                               |                                           |       | 10 B               | D              | DUMMY P.O.                 | T02        | AD Tartarugalzinho         |        | 14       |  |

Dans l'exemple ci-après, 19 assignations soumises ont été examinées:

• Double-cliquer sur la rangée pour obtenir les résultats des calculs pour un besoin particulier (par exemple RR Canta canal 36, surligné ci-dessous) :

| nion de cana | ux UHF Dis | stribution de canaux VHF |         |                            |        |          |
|--------------|------------|--------------------------|---------|----------------------------|--------|----------|
| No. Adm      | Geo Are    | Adm Ref Id               | Not.Typ | Site/Allot Name            | SFN Id | Ch/block |
| 1 B          | В          | DUMMY_B_1                | T02     | АР Масара                  |        | 47       |
| 2 B          | В          | DUMMY_B_10               | T02     | RR Boa Vista               |        | 16       |
| 3 B          | В          | DUMMY_B_11               | T02     | RR Canta                   |        | 21       |
| 4 B          | В          | DUMMY_B_12               | T02     | RR Canta                   |        | 36       |
| 5 B          | В          | DUMMY_B_13               | T02     | RR Caracarai               |        | 15       |
| 6 B          | В          | DUMMY_B_14               | T02     | RR Caracarai               |        | 27       |
| 7 B          | В          | DUMMY_B_15               | T02     | RR Iracema                 |        | 36       |
| 8 B          | В          | DUMMY_B_16               | T02     | RR Rorainopolis            |        | 18       |
| 9 B          | В          | DUMMY_B_17               | T02     | RR Rorainopolis            |        | 36       |
| 10 B         | В          | DUMMY_B_18               | T02     | RR Sao Luiz                |        | 17       |
| 11 B         | В          | DUMMY_B_19               | T02     | RR Uiramuta                |        | 36       |
| 12 B         | В          | DUMMY_B_2                | T02     | AP Cutias                  |        | 15       |
| 13 B         | В          | DUMMY_B_3                | T02     | AP Ferreira Gomes          |        | 14       |
| 14 B         | В          | DUMMY_B_4                | T02     | AP Ferreira Gomes          |        | 39       |
| 15 B         | В          | DUMMY_B_5                | T02     | AP Oiapoque                |        | 39       |
| 16 B         | В          | DUMMY_B_6                | T02     | AP Pedra Branca do Amapari |        | 39       |
| 17 B         | В          | DUMMY_B_7                | T02     | AP Porto Grande            |        | 15       |
| 18 B         | В          | DUMMY_B_8                | T02     | AP Serra do Navio          |        | 36       |
| 19 B         | В          | DUMMY B 9                | T02     | AP Tartarugalzinho         |        | 14       |

 La fenêtre Résultats de l'analyse générale pour cette assignation apparaîtra comme indiqué ci-après. Le besoin numérique considéré peut être identifié (flash de la zone de service) en cliquant sur le bouton indiqué ci-après (bouton identifier la zone de service correspondant au besoin considéré).

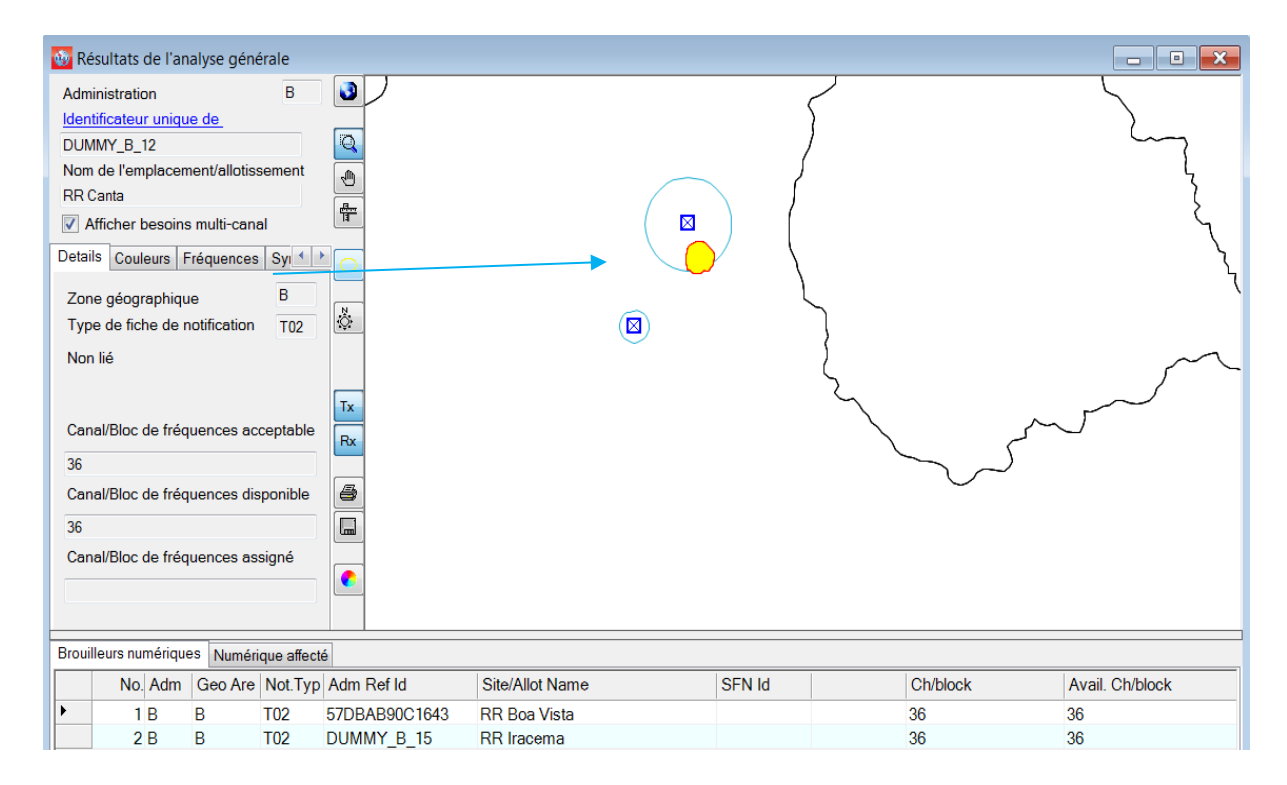

#### 4.3. <u>Analyse des résultats</u>

Dans la plupart des cas, les résultats de l'analyse générale comprennent plusieurs tabulations «Assignations numériques brouilleuses» et «Assignations numériques brouillées» dans lesquelles:

- la tabulation «brouilleurs numériques» contient la liste des assignations numériques inscrites ou en cours d'inscription dans le MIFR et les besoins numériques qui brouillent le besoin numérique considéré (marge de brouillage du système entrant > 1,25 dB);
- la tabulation «Numérique affecté» contient la liste des assignations numériques inscrites ou en cours d'inscription dans le MIFR et les besoins numériques qui sont brouillés par le besoin numérique considéré (marge de brouillage du système sortant > 1,25 dB).

L'une des deux tabulations ou les deux peuvent ne pas apparaître si le besoin numérique considéré ne cause pas de brouillage et/ou ne subit pas de brouillage de la part d'assignations/besoins (marges calculées inférieures à 1,25 dB) dans ce canal particulier.

La signification des marges ainsi que les notions de valeur combinée de champ perturbateur et de correction combinée d'emplacements (CNFS) est donnée dans le document INFO-4:

http://www.itu.int/en/ITU-R/terrestrial/broadcast/Americas/Documents/Info/INFO-4-<u>E margins.pdf</u>.

En présence d'assignations/besoins numériques brouilleurs et/ou brouillés, l'analyse débute avec la Colonne «Relation». Trois types de relations sont possibles à savoir:

- «Overlap» les zones de service/de couverture des deux émetteurs se chevauchent. Les canaux sélectionnés ne conviennent donc pas pour le besoin numérique considéré. Toutefois, dans certains cas, en raison de l'effet d'écran du terrain, ces canaux peuvent convenir après des calculs plus détaillés prenant en compte les profils de terrain.
- «Tx inside» ce cas est pire que le cas «Overlap». Le site de l'émetteur est situé à l'intérieur de la zone de service/de couverture de l'assignation/du besoin brouilleur/brouillé.
- «Interference» dans ce cas uniquement, la marge est calculée et reflétée dans la colonne «Margin».

Deux cas peuvent se présenter:

**Cas 1**: les marges calculées dans les deux directions (brouillage entrant et brouillage sortant) ne sont pas supérieures à la marge maximale acceptable sélectionnée par l'utilisateur dans le menu «Statistiques relatives à la répartition des canaux».

Le canal est compatible et peut être assigné au besoin numérique considéré.

**Cas 2**: les marges calculées dans l'une des directions ou dans les deux sont supérieures à la marge maximale acceptable. Plusieurs situations sont possibles:

a) brouillage interne: le brouillage concerne le besoin numérique considéré et des assignation/besoins numériques de la même administration. Il appartient à cette administration de prendre une décision concernant la situation de brouillage.

b) Le besoin numérique considéré brouille l'assignation/le besoin de l'administration d'un pays voisin. Dans ce cas, une modification des caractéristiques techniques (réduction de la p.a.r ou révision du diagramme de l'antenne d'émission, etc.) peut contribuer à réduire le brouillage dans la direction de l'assignation/besoin brouillé(e) d'une autre administration. Veuillez noter qu'une telle modification ne peut être apportée directement dans **CADisplay**; le fichier contenant la fiche de notification révisée doit être tout d'abord soumis à **eTools** en vue d'une nouvelle analyse de compatibilité. Si les résultats sont satisfaisants, la fiche de notification est conservée dans le fichier qui sera soumis au BR pour l'itération suivante. Dans le cas contraire, les paramètres peuvent être revus et les calculs refaits jusqu'à ce que les résultats soient satisfaisants.

c) Le besoin numérique considéré est brouillé par une/des assignations ou un/des besoins d'une autre administration. Ce canal particulier peut être retenu même si le niveau de marge est élevé si le profil du terrain entre les deux sites empêche le brouillage.

Il est possible d'effectuer des calculs plus détaillés à l'aide de progiciels extérieurs tenant compte des profils numériques de terrain. En outre, dans toutes les situations décrites cidessus, sauf a), une coordination bilatérale/multilatérale peut-être nécessaire pour obtenir les meilleurs résultats possibles.

Dans certains cas, les résultats de l'analyse générale peuvent également contenir les tabulations «Brouilleurs analogiques» et «Télévision analogique affectée» dans lesquels:

- la tabulation «Brouilleurs analogiques» contient la liste des assignations de télévision analogique inscrites ou en cours d'inscription dans Le MIFR qui brouillent le besoin numérique considéré (marge de brouillage du système entrant > 1,25 dB);
- la tabulation «Télévision analogique affectée» contient la liste des assignations de télévision analogique inscrites ou en cours d'inscription dans le MIFR qui sont brouillées par le besoin numérique considéré (marge de brouillage du système sortant > 0,5 dB).

L'une des deux tabulations ou les deux n'apparaîtront pas si le besoin numérique considéré ne cause pas de brouillage aux assignations de télévision analogique et/ou ne subit pas de brouillage de la part de ces mêmes assignations (marges calculées inférieures à 1,25 dB/0,5 dB) dans le canal spécifié pour le besoin de fréquence.

En présence d'assignations de télévision analogique brouilleuses et/ou d'assignations de télévision analogique brouillées, il est nécessaire d'effectuer la même analyse que celle décrite ci-dessus pour les assignations numériques brouilleuses/brouillées, en tenant compte de la valeur différente de la marge acceptable maximale pour les assignations de télévision analogique brouillées.

En considérant le service analogique, l'objectif est de protéger les stations analogiques en fonctionnement. Par conséquent, lorsque le besoin de fréquence proposée produit sur une station analogique d'un pays voisin, une marge d'interférence supérieure à 0,5 dB sur un canal spécifique, le canal est identifié comme étant «indisponible» pour le besoin de fréquence numérique. En d'autres termes, le canal ne peut pas être affecté lorsqu'il interfère avec les assignations de fréquence analogiques des administrations voisines.

Par contre, les interférences reçues des stations analogique (brouilleur analogique) ainsi que des incompatibilités internes (de l'analogique vers le numériques et du numérique vers l'analogique) ne considèrent pas le canal analogique comme « indisponible » pour le besoin de fréquence numérique.

Dans l'exemple ci-dessous, le canal fixe 32 n'est pas disponible pour le besoin de fréquence de DOM (Pas de canal disponible affiché) car il interfère avec une assignation de fréquence analogique de HTI (voir Télévision analogique affectée).

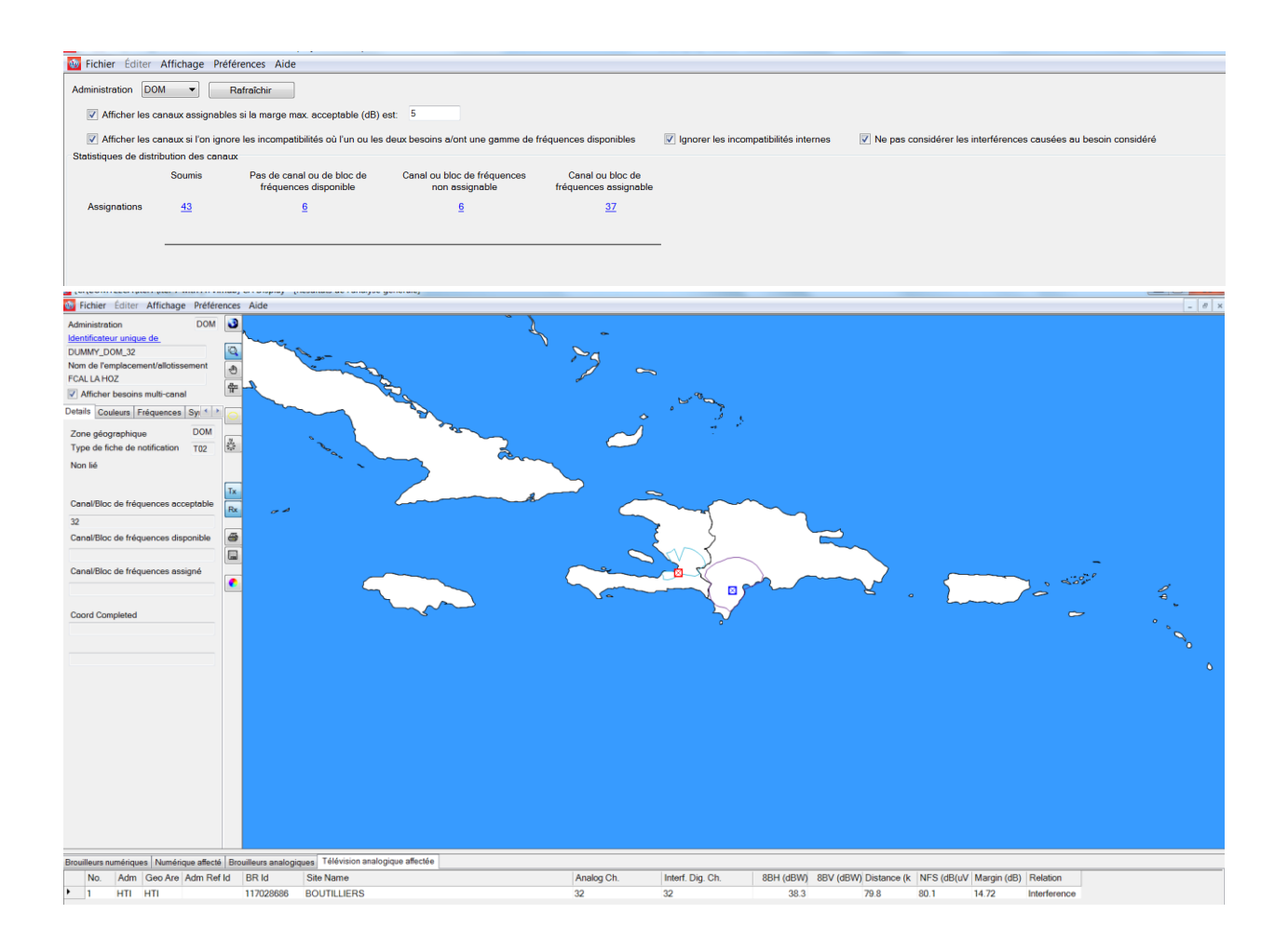

## 5. Résultats de l'analyse détaillée (DAR)

La valeur indiquée dans la colonne «Margin» représente une marge calculée pour le point le plus affecté au bord de la zone de service. Pour voir les marges calculées pour tous les points affectés, dont la marge est supérieure à 1,25 dB, il est nécessaire de procéder à une analyse détaillée des résultats.

Pour voir les résultats de l'analyse détaillée, procéder comme suit:

Dans la fenêtre GAR, sélectionner l'assignation/le besoin présentant un intérêt et cliquer avec le bouton droit de la souris sur cette assignation/ce besoin. Dans le menu contextuel, sélectionner l'option «Résultats de l'analyse détaillée».

| Brouil | eurs nu                                | imérique   | es Nu                    | ımério                                     | que affecte | é                      |                 |        |    |          |                 |    |
|--------|----------------------------------------|------------|--------------------------|--------------------------------------------|-------------|------------------------|-----------------|--------|----|----------|-----------------|----|
|        | No                                     | . Adm      | Geo                      | Geo Are Not.Typ Adm Ref Id Site/Allot Name |             |                        | Site/Allot Name | SFN Id | (  | Ch/block | Avail. Ch/block |    |
| •      | 1                                      | В          | В                        | B T02 57DBAB90C1643                        |             |                        | RR Boa Vista    |        | 3  | 36       | 36              |    |
|        | 2                                      | 2 B        | B TOO DUMMY D 10 DD loor |                                            |             | DD                     |                 | 3      | 36 | 36       |                 |    |
|        | Identifier                             |            |                          |                                            |             |                        |                 |        |    |          |                 |    |
|        |                                        | Précisions |                          |                                            |             |                        |                 |        |    |          |                 |    |
|        |                                        |            |                          | Ind                                        | iquer les   | résultats de l'analyse | générale        |        |    |          |                 |    |
| •      | Résultats d'analyse détaillée          |            |                          |                                            |             | analyse détaillée      | )               |        |    |          |                 | ۱. |
|        | Copier la valeur sur le presse-papiers |            |                          |                                            |             |                        | iers            |        |    |          |                 |    |
|        | Trouver                                |            |                          |                                            |             |                        |                 |        |    |          |                 |    |

La fenêtre ci-après apparaîtra, dans laquelle les détails sont affichés. Le point correspondant au cas le plus défavorable de la zone de service/zone de couverture du besoin numérique brouillé considéré est entouré en bleu.

La même approche est utilisée lorsque le besoin numérique considéré brouille une autre assignation/un autre besoin numérique.

| DetailedAnalysis                                                                                                    |                       |                  | en l'anni de la | and the second   | And State State State |      |
|----------------------------------------------------------------------------------------------------|-----------------------|------------------|-----------------|------------------|-----------------------|------|
| Requirement under investigation:                                                                                                    | Digital Interferen    | er:              |                 |                  |                       |      |
| RR Canta                                                                                                    | RR Iracema            |                  |                 |                  |                       |      |
| RN indexinal RN indexinal RN in |                       |                  |                 |                  |                       |      |
| Adding results from C:\Users\sestacov\AppData\Loc                                                                                                    | al\Apps\2.0\PXRHN405. | Y6Q\YWD6JM1G.90N | cadition_2a0f   | 8bdac06b0f90_000 | 1.0000_6ead66710a1h   | 0755 |
| \planningExercise\Details\20170526_1256\COM_uhf_d                                                                                                    | 2d_out.uhf            |                  |                 |                  |                       |      |
| Version 2.1.0 of EBU programme (16/05/06) to analyze the cases of potential incompatibility between UHF digital requirements<br>This particular programme considers the interference to an individual requirement<br>The input data are on a binary file and the output<br>data are written to two text files used as the input to read74UHF<br>The location variation of test points on the sea is calculated as if they were on land.                                                                                                    |                       |                  |                 |                  |                       |      |
| The items in the listing below have the following meanings<br>in the case of an interfering assignment, (erph) and (erpv) relate to the maximum erps<br>(erp) and (effht) relate to the values on the quoted bearing (bear) from the assignment to the test point<br>the test point (wtplng, wtplat) is at distance (dist) from the interfering assignment<br>any (ang) quoted is the angle from the wanted requirement to the test point<br>in the case of an interfering allotment, (itplng) and (itplat) is the location of the current RN<br>and (bear) and (dist) are relative to this point                                                                                                    |                       |                  |                 |                  |                       |      |
| B RR CANTA DUMMY_B_12 pol H asign                                                                                                    | ment RPC 1 FO         | chan 36 min      | med 55.1        |                  |                       |      |
| Any potentially interfering requirements are listed                                                                                                    |                       |                  |                 |                  |                       |      |
| B DUMMY_B_15 RR IRACEMA                                                                                                    | chan 36               | prt 33.8 dB      |                 |                  |                       |      |
| adm identifier pol                                                                                                    | erph erpv er          | p effht bear     | dist cnfs mar   | gin ang wtplng   | wtplat                | c    |
| B DUMMY_B_15 H                                                                                                    | 19.0 -99.9 N 19.      | 0 135.1 41.1     | 78.1 51.3 1.    | 53 10.0 -60.58   | 2.71                  |      |
| B DUMMY B 15 H                                                                                                    | 19.0 -99.9 N 19.      | 0 132.6 43.8     | 79.1 55.3 3.    | 15 30.0 -60.55   | 2.69                  |      |
| B DUMMY_B_15 H                                                                                                    | 19.0 -99.9 N 19.      | 0 131.3 45.2     | 78.8 55.4 3.    | 15 40.0 -60.54   | 2.68                  |      |
| B DUMMY_B_15 H                                                                                                    | 19.0-99.9 N 19.       | 0 130.1 46.6     | 79.2 55.2 3.    | 07 50.0 -60.52   | 2.67                  |      |
| B DUMMY_B_15 H                                                                                                    | 19.0 -99.9 N 19.      | 0 128.9 47.9     | 79.1 55.2 3.    | 05 60.0 -60.51   | 2.66                  |      |
| B DUMMY B 15 H                                                                                                    | 19.0 -99.9 N 19.      | 0 127.6 49.4     | 79.0 54.9 2.    | 62 80.0 -60.49   | 2.63                  |      |
|                                                                                                    |                       |                  |                 |                  |                       |      |

# 6. Introduction de la coordination dans les besoins de fréquences

Les administrations participant à l'exercice de *coordination régionale des fréquences de l'UIT pour l'Amérique centrale et les Caraïbes* sont encouragées à soumettre, dans le cadre des ITERATIONS, des notices contenant les accords obtenus des administrations affectées dans les sections <COORD> respectives. Cette information doit être saisie dans **TerRaNotices** :

| 4A/ Nom de l'emplacement de                              | l'antenne 4C/ Longitu         | de                                | 9EA/         |
|----------------------------------------------------------|-------------------------------|-----------------------------------|--------------|
| Belize City                                              | 88°                           | 11' 🐳 37" 🖨 🔍 🔻                   | 4            |
| 4B/ Zone géographique                                    | Latitude                      |                                   |              |
| BLZ                                                      | ▼ 1/0 ▼                       | 30° 🛡 8° 🐨 N 🔻                    |              |
| Caractéristiques d'émission<br>1A/ Fréquence<br>assignée | 7C1/ Système<br>de télévision | <b>8BH/</b> p.a.r. horizontale    |              |
| 503 MHz                                                  | Т9 👻 🥡                        | 30 d                              | BW           |
| 7A1/ Stabilité en fréquence                              | 9D/ Polarisation              | <b>8BV/</b> p.a.r. verticale      | BW           |
| Caractéristiques de l'antenne                            |                               | 9EB/ Hauteur équivalente maximale | de l'antenne |
| 9/ Directivité de l'antenne                              |                               | 17                                |              |
| 9/ Directivité de l'antenne                              |                               |                                   |              |
| 9/ Directivité de l'antenne                              |                               | U.                                |              |

Les résultats de l'analyse de compatibilité prennent en compte les informations concernant la COORDINATION soumises pour les itérations. En d'autres termes, l'algorithme définissant les canaux assignables fait désormais abstraction, dans la recherche du *nombre total d'incompatibilités du besoin considéré,* des besoins ou assignations des fréquences <u>affectés</u>, qu'ils soient numériques, analogiques ou d'autres services de Terre primaires, des administrations ayant donné leur Accord.

Veuillez noter qu'à cette étape, les brouilleurs sont pris en considération (même si l'interférence émane d'un pays ayant coordonné avec le besoin considéré). Pour ignorer les brouilleurs (indépendamment des Accords obtenus), *CADisplay* propose une case à cocher supplémentaire : "<u>Ne pas considérer les interférences causées au besoin</u> <u>considéré</u> " (voir la capture d'écran des Statistiques de distribution des canaux cidessous). Si cette case est cochée, <u>tous</u> les brouilleurs seront ignorés dans le total du nombre d'incompatibilités.

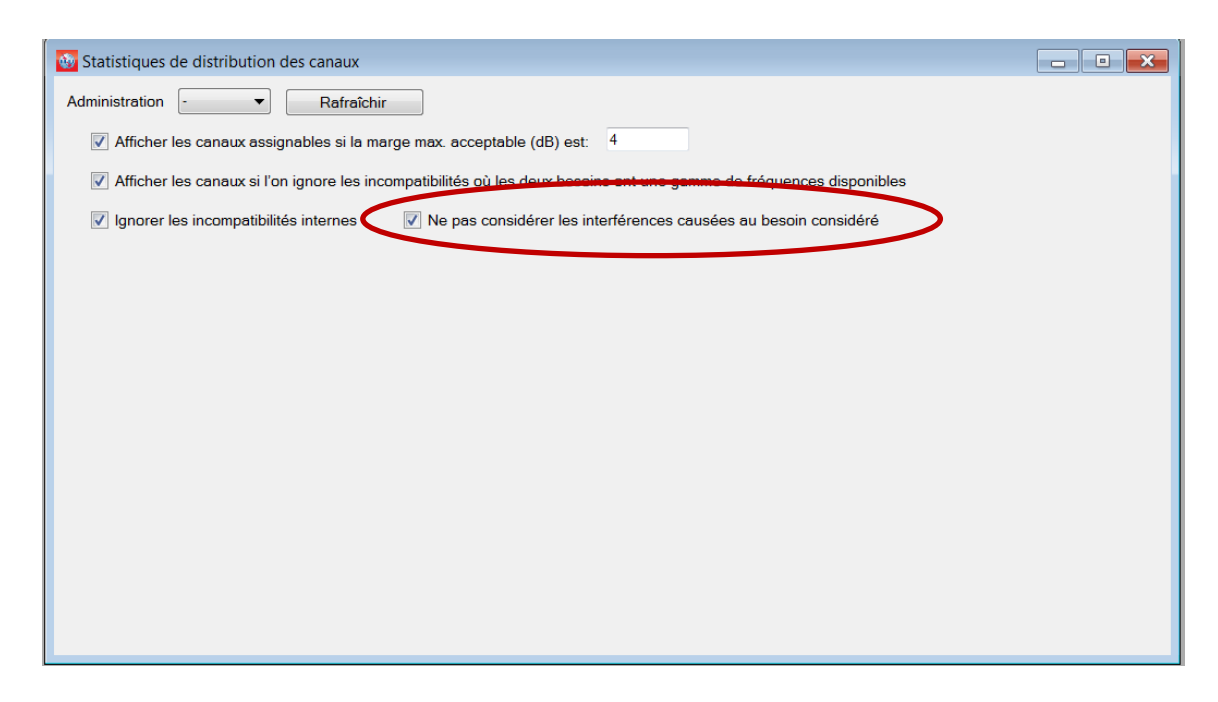

Les tableaux ci-dessous expliquent en détails les définitions des canaux assignables pour les deux scénarii relatifs aux nouvelles fonctionnalités.

 Scénario 1: La case à cocher " Ne pas considérer les interférences causées au besoin considéré" n'est *pas cochée*.

| Cas | Administratio<br>n A | Administratio<br>n B | Coordination<br>de R1 avec | Canal pour R1            |
|-----|----------------------|----------------------|----------------------------|--------------------------|
|     | Besoin R1            | Besoin R2            | В                          |                          |
| 1   | R1 n'interfère       | R2 n'interfère       | Non requise                | Assigné                  |
|     | pas avec R2          | pas avec R1          |                            |                          |
| 2   | R1 interfère         | R2 n'interfère       | Obtenue                    | Assigné                  |
|     | avec R2              | pas avec R1          |                            |                          |
| 3   | R1 interfère         | R2 interfère         | Obtenue                    | <mark>Non assigné</mark> |
|     | avec R2              | avec R1              |                            |                          |
| 4   | R1 interfère         | R2 n'interfère       | Not obtenue                | Non assigné              |
|     | avec R2              | pas avec R1          |                            |                          |
| 5   | R1 interfère         | R2 interfère         | Not obtenue                | Non assigné              |
|     | avec R2              | avec R1              |                            |                          |

| 6 | R1 n'interfère | R2 interfère | Not requise | Non assigné |
|---|----------------|--------------|-------------|-------------|
|   | pas avec R2    | avec R1      |             |             |

 Scenario 2 La case à cocher " Ne pas considérer les interférences causées au besoin considéré" est <u>cochée</u>.

| Cas | Administratio<br>n A | Administratio<br>n B | Coordination de R1 avec | Canal pour R1        |
|-----|----------------------|----------------------|-------------------------|----------------------|
|     | Besoin R1            | Besoin R2            | В                       |                      |
| 1   | R1 n'interfère       | R2 n'interfère       | Non requise             | Assigné              |
|     | pas avec R2          | pas avec R1          |                         |                      |
| 2   | R1 interfère         | R2 n'interfère       | Obtenue                 | Assigné              |
|     | avec R2              | pas avec R1          |                         |                      |
| 3   | R1 interfère         | R2 interferes        | Obtenue                 | <mark>Assigné</mark> |
|     | avec R2              | R1                   |                         |                      |
| 4   | R1 interfère         | R2 n'interfère       | Not obtenue             | Non assigné          |
|     | avec R2              | pas avec R1          |                         |                      |
| 5   | R1 interfère         | R2 interfère         | Not obtenue Non assigr  |                      |
|     | avec R2              | avec R1              |                         |                      |
| 6   | R1 n'interfère       | R2 interferes        | Not requise             | <mark>Assigné</mark> |
|     | pas avec R2          | R1                   |                         |                      |

## 7. Quelques définitions:

#### **Canal acceptable**

Se réfère aux canaux notifiés par une administration pour un besoin de fréquence numérique.

Les canaux de fréquence numérique déjà dans le MIFR pour ce site sont éliminés de la liste des canaux acceptables.

#### **Canal flexible**

Dans le cas où l'utilisateur souhaite analyser la situation d'un besoin de fréquence numérique à l'étude sur tous les canaux de fréquence acceptables dans la bande de fréquence VHF ou UHF, le besoin doit contenir les informations suivantes:

 Pour la bande UHF: canal 83, fréquence 887 MHz, pour une disposition de canaux de 6MHz et la fréquence du canal 69, fréquence 858 MHz, pour une disposition de canaux de 8MHz

Pour la bande VHF: canal 82, fréquence 881 MHz, pour une disposition de canaux de 6MHz canal 68, fréquence 850 MHz, pour une disposition de canaux de 8MHz.
Le logiciel d'analyse de compatibilité analysera la bande canal par canal pour évaluer les incompatibilités. Dans ce cas, le logiciel calcule la zone de service du besoin numérique, en tenant compte de la fréquence acceptable la plus faible pour ce besoin (ceci représente le scénario le plus défavorable).

#### **Canal disponible**

Canal, dans la liste des canaux acceptables, qui est déterminé par le logiciel de planification comme étant compatible avec les assignations de télévision analogique ou à d'autres services primaires inclus dans la situation de référence, et, par conséquent, disponible pour être alloué à un besoin numérique.

#### **Canal assignable**

Canal, dans la liste des canaux disponibles, qui est identifié par le logiciel de planification comme étant compatible avec les assignations et les besoins pour les services de radiodiffusion numérique et analogique.

#### Canal assigné

Canal radioélectrique, dans la liste des canaux disponibles, qui est déjà assigné à une assignation numérique ou analogique inscrite dans le MIFR.

#### Canal affecté

Canal du besoin numérique de l'administration affectée, qui est utilisé dans l'analyse de compatibilité.

#### **Canal brouilleur**

Canal du besoin numérique de l'administration voisine identifié comme brouilleur pour le besoin considéré (ce peut être la même administration si les incompatibilités internes sont prises en compte) par l'analyse de compatibilité.